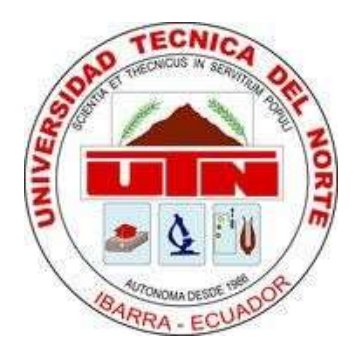

## **UNIVERSIDAD TÉCNICA DEL NORTE**

## FACULTAD DE INGENIERÍA EN CIENCIAS APLICADAS

## CARRERA DE INGENIERÍA EN SISTEMAS COMPUTACIONALES

MANUAL DE USUARIO

## TEMA:

## "ESTUDIO DE LOS PRINCIPALES MODELOS DE BANCA MÓVIL Y DESARROLLO DE UN APLICATIVO"

## AUTOR: CRISTIAN GIOVANNY NARVÁEZ CÓRDOVA DIRECTOR: MSC. DIEGO TREJO ESPAÑA

IBARRA – ECUADOR

2016

## **1 PROPÓSITO**

Este documento pretende brindar información al usuario del funcionamiento y funciones del sistema bancario.

## **2** REQUISITOS

Para poder hacer uso del sistema bancario se recomienda cumplir los siguientes requerimientos:

#### 2.1 Hardware

- Computador con acceso a internet.
- Procesador de al menos 1.8Ghz
- Memoria RAM de al menos 2 GB

#### 2.2 Software

- Sistema operativo Windows XP, 7, 8, 10.
- Sistema operativo MAC Capitan.
- Sistema operativo Linux.
- Un navegador web en sus últimas versiones.

## **3** ACCESO AL SISTEMA

Para acceder al sistema bancario se debe acceder a la siguiente dirección web en

un navegador actualizado y de preferencia Google Chrome o Firefox.

http://bancawm-utnedu.rhcloud.com/BancaWM/

Una vez cargada la página nos mostrara la siguiente pantalla:

| Ingreso al sistema |
|--------------------|
| admin              |
|                    |
|                    |
|                    |
| Iniciar sesión     |
|                    |

En esta pantalla se ingresaran las credenciales otorgadas por el administrador del sistema. Y se dará clic a iniciar sesión., en caso de error nos mostrara un mensaje en la parte superior derecha:

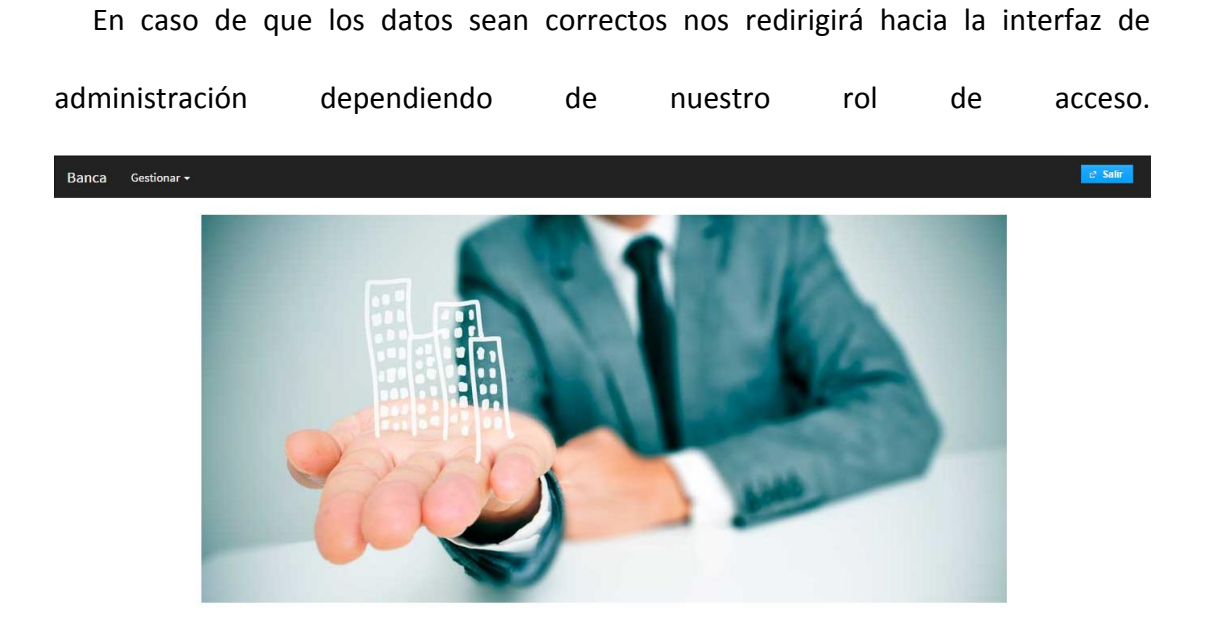

## ADMINISTRADOR

El administrador del sistema es el encargado de la gestión de los usuarios, la pantalla principal después de acceder al sistema es la siguiente:

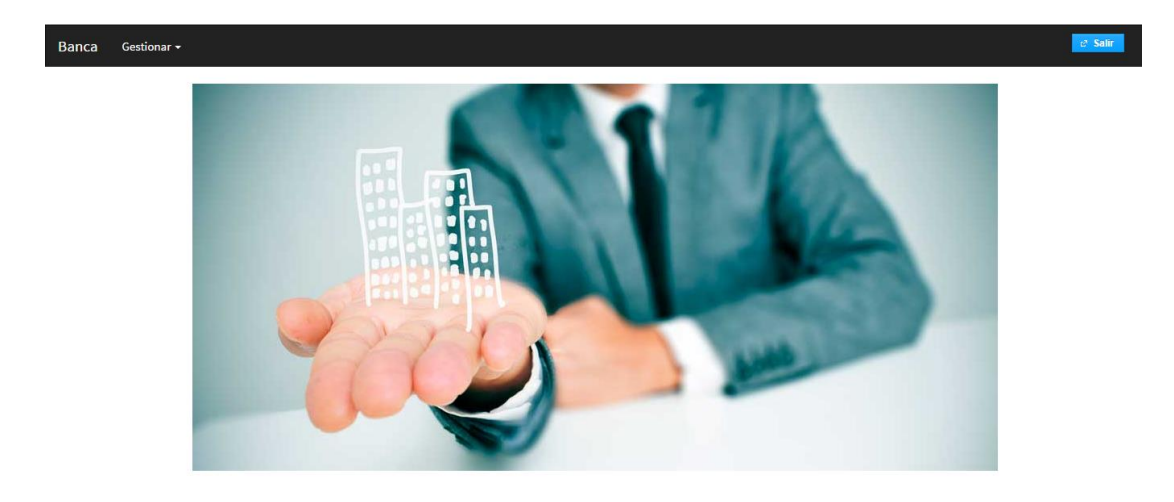

#### 4.1 Gestión de Usuarios

En la parte superior, en la barra de navegación seleccionamos:

#### Usuarios > Gestión de usuarios

Lo que nos redirigirá a la interfaz de gestión que se muestra a continuación:

| Banca Gestionar <del>-</del> |             |          |          | C Salir  |
|------------------------------|-------------|----------|----------|----------|
|                              |             |          |          |          |
| Nuevo usuario                |             |          |          |          |
| Apellidos*                   |             |          |          |          |
| Nombres*                     |             |          |          |          |
| Alias*                       | admin       |          |          |          |
| Contraseña*                  |             |          |          |          |
| Seleccione tipo*             | Seleccionar |          |          |          |
| Guardar                      | Limpiar     |          |          |          |
|                              |             |          |          |          |
| Usuarios existente           | s           |          |          |          |
|                              |             | (1 of 1) |          |          |
| APE                          | ELLIDOS     | NOMBRES  | ESTADO   | OPCIONES |
| Cajero                       |             | Cajero   | Activado | (¢) / /  |
| admin                        |             | admin    | Activado | ¢ 🕗      |

En esta interfaz se puede realizar el ingreso de usuarios mediante el formulario en la parte superior, ver los usuarios registrados en la tabla de la parte inferior, editar usuarios mediante los botones en la parte derecha de cada registro en la tabla y desactivar usuarios para impedir su acceso al sistema.

En caso de error en alguna transacción el sistema nos notificara el error mediante un mensaje en la parte superior derecha:

| Banca Gestionar   | •           |          |        | × | Campo Apellidos<br>Requerido |
|-------------------|-------------|----------|--------|---|------------------------------|
| Nuevo usuario     |             |          |        |   | Campo Apellidos Requerido    |
| Apellidos*        |             |          |        |   | Campo Nombres Requerido      |
| Nombres*          |             |          |        |   | Campo Nombres Requerido      |
| Alias*            | admin       |          |        | _ |                              |
| Contraseña*       | ••••••      |          |        |   |                              |
| Seleccione tipo*  | Seleccionar |          |        |   |                              |
| Guardar           | Limpiar     |          |        |   |                              |
|                   |             |          |        |   |                              |
| Usuarios existent | es          |          |        |   |                              |
|                   |             | (1 of 1) |        |   |                              |
| AP                | ELLIDOS     | NOMBRES  | ESTADO |   | OPCIONES                     |

## **5** GERENTE

El gerente es el encargado de gestionar los clientes, cuentas y opciones de las cuentas.

#### 5.1 Gestión de Clientes

En la parte superior en la barra de navegación seleccionamos:

#### <u>Gestión > Clientes</u>

Lo cual nos re direccionará a la interfaz siguiente:

| Banca Ges     | tión <del>-</del> |           |          |                      | et Salir |
|---------------|-------------------|-----------|----------|----------------------|----------|
| Nuevo Clien   | te                |           |          |                      |          |
| Nuevo chen    | le .              |           |          |                      |          |
| Cédula*       |                   |           |          |                      |          |
| Apellidos*    |                   |           |          |                      |          |
| Nombres*      |                   |           |          |                      |          |
| Teléfono*     |                   |           |          |                      |          |
| Dirección*    |                   |           |          |                      |          |
| Correo*       |                   |           |          |                      |          |
| Guardar       | Limpiar           |           |          |                      |          |
|               |                   |           |          |                      |          |
| Clientes exis | tentes            |           |          |                      |          |
|               |                   |           | (1 of 1) |                      |          |
|               | CÉDULA            | APELLIDOS | NOMBRES  | CORREO               | OPCIONES |
| 1003719936    | 3                 | Polo      | Marco    | 213123132@asdasd.com |          |

En la cual se podrá insertar nuevos clientes mediante el formulario de la parte superior, ver los clientes registrados en la tabla de la parte inferior, así como editar ciertos datos de los clientes mediante los botones en cada registro de la tabla.

En caso de errores el sistema notificara mediante un mensaje en la parte superior derecha:

| Banca Gestión <del>-</del> |           |          |                      | 2 | Campo Cédula Requerido                                 |
|----------------------------|-----------|----------|----------------------|---|--------------------------------------------------------|
| Nuevo Cliente              |           |          |                      |   | Campo Cédula Requerido                                 |
| Cédula*                    |           |          | •                    | X | Campo Apellidos Requerido<br>Campo Apellidos Requerido |
| Nombres*                   |           |          | (                    | X | Campo Nombres Requerido<br>Campo Nombres Requerido     |
| Dirección* Correo*         |           |          | (                    | X | Campo Telefono Requerido<br>Campo Telefono Requerido   |
| Guardar Limpiar            |           |          |                      | X | Campo Direccion Requerido<br>Campo Direccion Requerido |
| Clientes existentes        |           |          | _                    |   | Campo Correo Requerido                                 |
|                            |           | (1 of 1) |                      |   | Campo Correo Requerido                                 |
| CÉDULA                     | APELLIDOS | NOMBRES  | CORREO               |   | OPCIONES                                               |
| 1003719936                 | Polo      | Marco    | 213123132@asdasd.com | / |                                                        |

#### 5.2 Gestión de cuentas

En la parte superior en la barra de navegación seleccionamos:

#### Gestión > Cuentas

Lo cual nos re direccionará a la interfaz siguiente:

| Banca   | Gestión -      |             |        |                    |         | et Salir     |
|---------|----------------|-------------|--------|--------------------|---------|--------------|
|         |                |             |        |                    |         |              |
| Nueva   | Juenta         |             |        |                    |         |              |
| Selecci | ionar Cliente* | D Buscar    |        |                    |         |              |
| Datos   | Cliente        |             |        |                    |         |              |
| Cédu    | la:            |             |        |                    |         |              |
| Nomb    | ore:           |             |        |                    |         |              |
| Apelli  | do:            |             |        |                    |         |              |
| Datos   | de Cuenta      |             |        |                    |         |              |
| Tipo c  | le cuenta:*    | Seleccionar |        |                    |         |              |
| Saldo   | C*             |             |        |                    |         |              |
| Crear   |                | Limpiar     |        |                    |         |              |
| Cuentas | s existentes   |             |        |                    |         |              |
|         |                |             |        | (1 of 1) ∺ ≕ 1 ↦ ⊨ |         |              |
|         | Nro. CU        | ENTA        | CÉDULA | APELLIDOS          | NOMBRES | SALDO ACTUAL |
| 271500  | 003            | 100371993   | 6      | Polo               | Marco   | 169,9        |
| 271500  | 004            | 100371993   | 6      | Polo               | Marco   | 1.300,68     |

En esta interfaz se podrá agregar cuentas a cada cliente registrado en el sistema, se seleccionara los clientes mediante el botón de búsqueda que mostrara la siguiente ventana:

|                      |             |            |           |                     |                                                                                                    | e <sup>2</sup> Salir |
|----------------------|-------------|------------|-----------|---------------------|----------------------------------------------------------------------------------------------------|----------------------|
|                      |             |            |           |                     |                                                                                                    |                      |
| Nueva Cuenta         |             |            |           |                     |                                                                                                    | _                    |
| Seleccionar Cliente* | ,⊅ Buscar   |            |           |                     |                                                                                                    | 0                    |
| Datos Cliente        |             | Cliente    |           |                     |                                                                                                    |                      |
| Cédula:              |             |            | (1 of 1)  | 4 <6 <b>1</b> P> PI |                                                                                                    |                      |
| Nombre:              |             | of DUILA   | ( ,       |                     |                                                                                                    |                      |
| Apellido:            |             | CEDULA     | APELLIDOS | NOMBRES             | SELECCIÓN                                                                                                    |                      |
| Datos de Cuenta      |             |            |           |                     |                                                                                                    |                      |
| Tipo de cuenta:*     | Seleccionar | 1003719936 | Polo      | Marco               |                                                                                                    | _                    |
|                      |             | 1001583382 | Guerra    | Alba                |                                                                                                    |                      |
| Saldo:*              |             | 1003683016 | Jacome    | Cris                |                                                                                                    |                      |
| Crear                | Limpiar     | 1003683015 | as        | as                  |                                                                                                    |                      |
|                      |             | 1003683014 | qw        | qw                  |                                                                                                    |                      |
| Cuentas existentes   |             | 1003719930 | ZX        | ZX                  |                                                                                                    |                      |
|                      |             | 1003683016 | Juan      | Gutierres           | Image: A start of the start of the start |                      |
|                      |             |            | (1 of 1)  |                     |                                                                                                    |                      |
|                      |             |            |           |                     |                                                                                                    | SALDO ACTUAL         |
| 27150003             |             | 1003719936 | Polo      |                     | Marco                                                                                                    | 169.9                |
| 27150004             |             | 1003719936 | Polo      |                     | Marco                                                                                                    | 1 300 68             |

En la cual se podrá seleccionar el cliente al cual se desea asociar una nueva cuenta.

En la parte inferior se verá un atabla con todas las cuenta registradas en el sistema así como su saldo y el cliente al cual pertenece.

En caso de errores el sistema notificara mediante un mensaje en la parte superior derecha:

| Banca Gestión <del>-</del> |             |        |           |         | X C      | ampo Saldo Re <mark>querido</mark> |
|----------------------------|-------------|--------|-----------|---------|----------|------------------------------------|
|                            |             |        |           |         | C        | ampo Saldo Requerido               |
| Nueva Cuenta               |             |        |           |         |          |                                    |
| Seleccionar Cliente*       |             |        |           |         |          |                                    |
| Datos Cliente              |             |        |           |         |          |                                    |
| Cédula:                    | 1001583382  |        |           |         |          |                                    |
| Nombre:                    | Alba        |        |           |         |          |                                    |
| Apellido:                  | Guerra      |        |           |         |          |                                    |
| Datos de Cuenta            |             |        |           |         |          |                                    |
| Tipo de cuenta:*           | Seleccionar |        |           |         |          |                                    |
| Saldo:*                    |             |        |           |         |          |                                    |
| Crear                      | Limpiar     |        |           |         |          |                                    |
| Cuentas existentes         |             |        |           |         |          |                                    |
|                            |             |        | (1 of 1)  |         |          |                                    |
| Nro. CUE                   | NTA         | CÉDULA | APELLIDOS | NOMBRES |          | SALDO ACTUAL                       |
| 27150003                   | 1003719936  | B P    | 'olo      | Marco   | 169,9    |                                    |
| 27150004                   | 1003719936  | i P    | 'olo      | Marco   | 1.300,68 | 3                                  |

#### 5.3 Opciones de cuenta

En la parte superior en la barra de navegación seleccionamos:

#### Gestión > Activar cuentas

Lo cual nos re direccionará a la interfaz siguiente:

| Banca Gestión   | Ŧ                 |             |                     |          |                              | 2 Salir      |
|-----------------|-------------------|-------------|---------------------|----------|------------------------------|--------------|
| Cuentas Activas | Cuentas Inactivas |             |                     |          |                              |              |
|                 |                   | (           | (1 of 1)            |          |                              |              |
| CI              | Apellic           | los Nombres | Correo              | Bloquear | Reinicia clave Cuenta<br>web | Generar EKEY |
| 1003719936      | Polo              | Marco       | 213123132@asdasd.co | ×        | <b>8</b>                     |              |
| 1003683016      | Jacome            | Cris        | asdasd@asdasas.com  | ×        |                              |              |
| 1003683015      | as                | as          | asd@sdas.com        | ×        |                              | 8            |
| 1003683014      | qw                | qw          | qw@qw.com           | ×        |                              |              |
| 1003719930      | ZX                | ZX          | x@z.com             | ×        |                              |              |
| 1003683016      | Juan              | Gutierres   | e@hotmail.com       | *        |                              | •            |
|                 |                   | (           | 1 of 1) 🔄 🛀 1 🖻     |          |                              |              |

En esta interfaz se podrá activar y desactivar cuentas que están debidamente ordenadas por pestañas, además de resetear la clave mediante un correo al cliente y regenerar la tarjeta de E-KEY por medio de correo.

## 6 OPERADOR (CAJERO)

El operador o cajero podrá realizar transferencias bancarias entre las diferentes

cuentas registradas en el sistema.

La interfaz del operador es la siguiente:

| Banca | Transacciones 🕶      |            |              | ∂ Salir |
|-------|----------------------|------------|--------------|---------|
| Nuevo | Depósitos<br>Retiros |            | Nuevo Retiro |         |
|       |                      | <b>S o</b> |              |         |

#### 6.1 Depósitos

En la parte superior en la barra de navegación seleccionamos:

#### Gestión > Depósitos

Lo cual nos re direccionará a la interfaz siguiente:

| Banca                                             | Transacciones + |                                                                                              |                         |                                                     |          |       | e <sup>,</sup> Salir |
|---------------------------------------------------|-----------------|----------------------------------------------------------------------------------------------|-------------------------|-----------------------------------------------------|----------|-------|----------------------|
| Cuenta<br>Cl<br>Apellidos<br>Nombres<br>Tipo cuen | ta              | 27150003<br>27150004<br>27150005<br>22150005<br>22150002<br>22150001<br>27150001<br>27150001 | Cliente<br>Marco - Polo | TRANSACCIÓN<br>Monto o valor<br>Realizar Transacció | DEPÓSITO | \$0.0 |                      |

En la cual se podrá realizar una búsqueda de los clientes registrados por sus cuentas las cuáles serán las destinatarias de la transacción.

#### 6.2 Retiros

En la parte superior en la barra de navegación seleccionamos:

#### Gestión > Retiros

Lo cual nos re direccionará a la interfaz siguiente:

| Banca Transacciones - |   |                       |        | c <sup>a</sup> Salir |
|-----------------------|---|-----------------------|--------|----------------------|
| Cuenta                | - |                       |        |                      |
| CI                    |   | TRANSACCIÓN           | RETIRO |                      |
| Apellidos             |   | Monto o valor         | \$0.0  |                      |
| Nombres               |   | 🛢 Realizar Transacció | in     |                      |
| Tipo cuenta           |   |                       |        |                      |

En la cual se podrá realizar una búsqueda de los clientes registrados por sus cuentas las cuáles serán las destinatarias de la transacción.

# MANUAL DE USUARIO

| ak | ola d | e contenido                                  |
|----|-------|----------------------------------------------|
| 1  | PRO   | DPÓSITO1                                     |
| 2  | REC   | QUISITOS                                     |
|    | 2.1   | Hardware1                                    |
|    | 2.2   | Software1                                    |
| 3  | AC    | CESO AL SISTEMA2                             |
| 4  | CRE   | ACIÓN DE CUENTA                              |
| 5  | OL    | /IDE MI PASSWORD5                            |
| 6  | PA    | NEL PRINCIPAL                                |
|    | 6.1   | Cuentas                                      |
|    | 6.2   | Registro de cuentas8                         |
|    | 6.3   | Transferencias9                              |
|    | 6.4   | Historial de trasferencias y transacciones10 |
|    | 6.5   | Cambio de password11                         |
|    | 6.6   | Cambio de correo12                           |
| 7  | CUI   | ENTA MÓVIL 12                                |
|    | 7.1   | Crear cuenta móvil13                         |
|    | 7.2   | Cambiar Password cuenta móvil14              |

## Та

| 7.3 | Reenvió de PIN14                  |
|-----|-----------------------------------|
|     |                                   |
| 7.4 | Activar/Desactivar cuenta móvil15 |

## 7 PROPÓSITO

Este documento pretende brindar información al usuario del funcionamiento y funciones de la banca virtual.

## 8 **REQUISITOS**

Para poder hacer uso del sistema bancario se recomienda cumplir los siguientes requerimientos:

#### 8.1 Hardware

- Computador con acceso a internet.
- Procesador de al menos 1.8Ghz
- Memoria RAM de al menos 2 GB

#### 8.2 Software

- Sistema operativo Windows XP, 7, 8, 10.
- Sistema operativo MAC Capitan.
- Sistema operativo Linux.
- Un navegador web en sus últimas versiones.

## **9** ACCESO AL SISTEMA

Para acceder al sistema de banca web es necesario acceder a un navegador web dentro de los requisitos antes mencionados, se debe acceder a la siguiente dirección web:

#### http://bancawm-utnedu.rhcloud.com/BancaWM/bancaWeb/

Lo que abrirá una ventana emergente, esta ventana es una ventana segura que evita ciertos problemas de seguridad, en la nueva ventana se mostrara la siguiente interfaz:

|        | ·                        |                                 | _        |
|--------|--------------------------|---------------------------------|----------|
| aWM    | 2                        | Banca Web - Google Chrome       | <b>×</b> |
| o de a | 🗎 localhost:8080/BancaWN | //bancaWeb/#/login              | 💡 St     |
|        |                          |                                 |          |
|        |                          | LOGIN                           |          |
|        |                          | admin                           |          |
|        |                          |                                 |          |
|        |                          | Olvidaste tu password? Registro |          |
|        |                          |                                 |          |
|        |                          |                                 |          |
|        |                          |                                 |          |
|        |                          |                                 |          |

En la cual se podrá acceder al sistema mediante nuestro nombre de usuario y contraseña de acceso debidamente registrada. Para saber cómo registrar tu cuenta revisa el siguiente tema.

## **10** CREACIÓN DE CUENTA

Para crear una cuenta dentro de la banca web es necesario tener una cuenta bancaria, creada por el operador del banco. En caso de no tener una cuenta solicitar la creación al gerente bancario.

Si ya se tiene una cuenta acceder a la siguiente dirección:

http://bancawm-utnedu.rhcloud.com/BancaWM/bancaWeb/

La cual mostrará la siguiente interfaz:

| aWN    | <b>X</b>                 | Banca Web - Google Ch   | rome              |           |
|--------|--------------------------|-------------------------|-------------------|-----------|
| o de a | 🗋 localhost:8080/BancaWM | ′bancaWeb/#/login       |                   | 💡 Start ( |
|        |                          |                         |                   |           |
|        |                          |                         |                   |           |
|        |                          |                         |                   |           |
|        |                          |                         |                   |           |
|        |                          |                         |                   |           |
|        |                          |                         |                   |           |
|        |                          | LOGIN                   |                   |           |
|        |                          |                         |                   |           |
|        |                          | admin                   |                   |           |
|        |                          |                         |                   |           |
|        |                          |                         |                   |           |
|        |                          | Ingresar Olvidaste tu p | assword? Registro |           |
|        |                          |                         |                   |           |
|        |                          |                         |                   |           |
|        |                          |                         |                   |           |
|        |                          |                         |                   |           |
|        |                          |                         |                   |           |
|        |                          |                         |                   |           |
|        |                          |                         |                   |           |

Aquí se accede al enlace de registro y nos re direccionara a la siguiente interfaz en la cual se podrá realizar el registró y activación de la cuenta web:

| Registro de Usuario                      |
|------------------------------------------|
| Ingresa tu cedula                        |
| Ingresa tu email, example@email.com      |
| Ingresa tu alias                         |
| Pregunta de seguridad:<br>Color favorito |
| Ingresa tu respuesta                     |
| Pregunta de seguridad:                   |
| Ingresa tu respuesta                     |
| Enviar Regresar                          |
|                                          |

Todos los datos tienen que ser exactamente iguales a los dados para creación de la cuenta bancaria, una vez lleno enviamos los datos y se enviará un correo de activación de cuenta al correo registrado con nuestra cuenta.

| <ul> <li>□ bancawebmailer@gmail.com 12/10/2015</li> <li>Validación de transacci&amp;oac ▷</li> </ul>   | Validación de transacción              |
|----------------------------------------------------------------------------------------------------|----------------------------------------|
| <ul> <li>bancawebmailer@gmail.com 12/10/2015</li> <li>Bienvenido a la Banca Virtual, Valida</li> </ul> | Ingrese al link para validar su cuenta |
| <ul> <li>□ bancawebmailer@gmail.com 19/09/2015</li> <li>Reseteo de Pass</li> </ul>                     | VALIDAR CUENTA                         |

Mediante el enlace se valida la cuenta para su primer uso. Y esto finalizará el registro de la banca web.

## **11** OLVIDE MI PASSWORD

Para crear una cuenta dentro de la banca web es necesario tener una cuenta bancaria, creada por el operador del banco. En caso de no tener una cuenta solicitar la creación al gerente bancario.

Si ya se tiene una cuenta acceder a la siguiente dirección:

http://bancawm-utnedu.rhcloud.com/BancaWM/bancaWeb/

La cual mostrará la siguiente interfaz:

| aWN    | 2                         | Banca We         | b - Google Chrome      |          | - | × |       |
|--------|---------------------------|------------------|------------------------|----------|---|---|-------|
| o de a | 🗋 localhost:8080/BancaWM/ | bancaWeb/#/login |                        |          |   | ۲ | Start |
|        |                           |                  |                        |          |   |   |       |
|        |                           |                  |                        |          |   |   |       |
|        |                           |                  |                        |          |   |   |       |
|        |                           |                  |                        |          |   |   |       |
|        |                           |                  |                        |          |   |   |       |
|        |                           |                  |                        |          |   |   |       |
|        |                           |                  | LOGIN                  |          |   |   |       |
|        |                           |                  |                        |          |   |   |       |
|        |                           | admin            |                        |          |   |   |       |
|        |                           |                  |                        |          |   |   |       |
|        |                           | Ingresar         | Olvidaste tu password? | Registro |   |   |       |
|        |                           |                  |                        |          |   |   |       |
|        |                           |                  |                        |          |   |   |       |
|        |                           |                  |                        |          |   |   |       |
|        |                           |                  |                        |          |   |   |       |
|        |                           |                  |                        |          |   |   |       |
|        |                           |                  |                        |          |   |   |       |
|        |                           |                  |                        |          |   |   |       |

Accedemos al enlace de Olvidaste tu password el cual nos re direccionar a la siguiente interfaz:

| Reseteo de clave de acceso |
|----------------------------|
| fa_bage@hotmail.com        |
| Pregunta 1                 |
| Ingresa tu respuesta       |
| Pregunta 1                 |
| Ingresa tu respuesta       |
| Enviar Regresar            |

En la cual se deberá llenar con nuestro correo para validar que exista la cuenta y

llenar los campos tales como nombre de usuario y las preguntas de seguridad.

Una vez completado se envía la información y el sistema enviara un correo con

nuestro nuevo password regenerado, se recomienda cambiarlo inmediatamente.

| bancawebmailer@gmail.com | U     |
|--------------------------|-------|
| Reseteo de password      | 17:07 |
|                          |       |

## **12 PANEL PRINCIPAL**

Si se realizó correctamente el registro y se accedió correctamente al sistema nos re direccionara a la interfaz de gestión del sistema web que se muestra en la siguiente imagen:

| Banca Web 🔺 🔒            |                          | <b>⇔</b> Salir |   |
|--------------------------|--------------------------|----------------|---|
|                          |                          | _              |   |
| Bienvenido Mosco Juanito |                          |                |   |
|                          | 1 .                      |                |   |
|                          | dtl                      |                |   |
| Cuenta                   | Transacciones            |                |   |
| Ver cuentas de ahorros   | Realizar Transferencia   |                |   |
| Ver cuentas corrientes   | Transferencias Salientes |                |   |
| Ver todas las cuentas    | Transferencias Entrantes |                | , |
|                          | Transacciones Bancarias  |                |   |
|                          |                          |                | ŀ |
| Set.                     | 8                        |                |   |
| Q                        |                          |                |   |
| Opciones                 | Cuenta Móvil             | -              |   |

En el panel principal se podrá a las funcionalidades de la banca web.

#### 12.1 Cuentas

En el panel principal en el panel de cuentas nos muestra enlaces para ver nuestros diferentes tipos de cuentas así como verlas todas a la vez, una vez ingresamos nos muestra la siguiente interfaz:

#### Cuentas

Cuenta Nro. 22150003 Corriente Monto: \$1,000.00

#### 12.2 Registro de cuentas

En el panel de opciones en el enlace de <u>Cuentas registradas</u> se podrá tener una lista de contactos con números de cuentas para realizar trasferencias, como lo muestra la siguiente interfaz:

| Cue  | entas registrada  | IS          |          |  |
|------|-------------------|-------------|----------|--|
| Agre | egar cuenta de co | ntacto      |          |  |
| Núi  | mero de cuenta:   |             |          |  |
| ļr   | ngresa la cuenta  |             | +        |  |
| Cue  | entas conocidas   | 5.          |          |  |
| #    | Cuenta            | Propietario | Eliminar |  |

En la cual se podrá agregar cuentas llenando el campo y dando click al botón de agregar.

Además de en la parte inferior mostrar una lista de cuentas ya registradas que en caso de ser necesario se pueden eliminar de nuestros contactos.

#### 12.3 Transferencias

En el panel principal en el panel de transferencias para poder realizar transferencias acedemos al enlace <u>Realizar Transferencia</u> que nos mostrara la siguiente interfaz:

| Transferencia             |              |
|---------------------------|--------------|
| Nueva transferencia a     |              |
| Mi cuenta:                |              |
| Nro cuenta destino:       |              |
| Ingresa la cuenta destino | ·            |
| Monto:                    |              |
| 1000,00                   | USD(\$)      |
|                           | ✓ Transferir |

En esta interfaz nos permitirá seleccionar una de nuestras cuentas como cuenta de origen para realizar la trasferencia, como cuenta de destino previamente debemos tener cuentas registradas en nuestra cuenta web para seleccionar entre una de las cuentas como cuenta de destino almacenadas en nuestra cuenta web.

Como paso final se escogerá el monto a trasferir q no puede ser mayor a 1000\$ diarios.

Se mostrara la siguiente ventana que nos permitirá elegir entre un método de validación:

En caso de seleccionar mediante correo se enviará un correo para confirmar la transferencia.

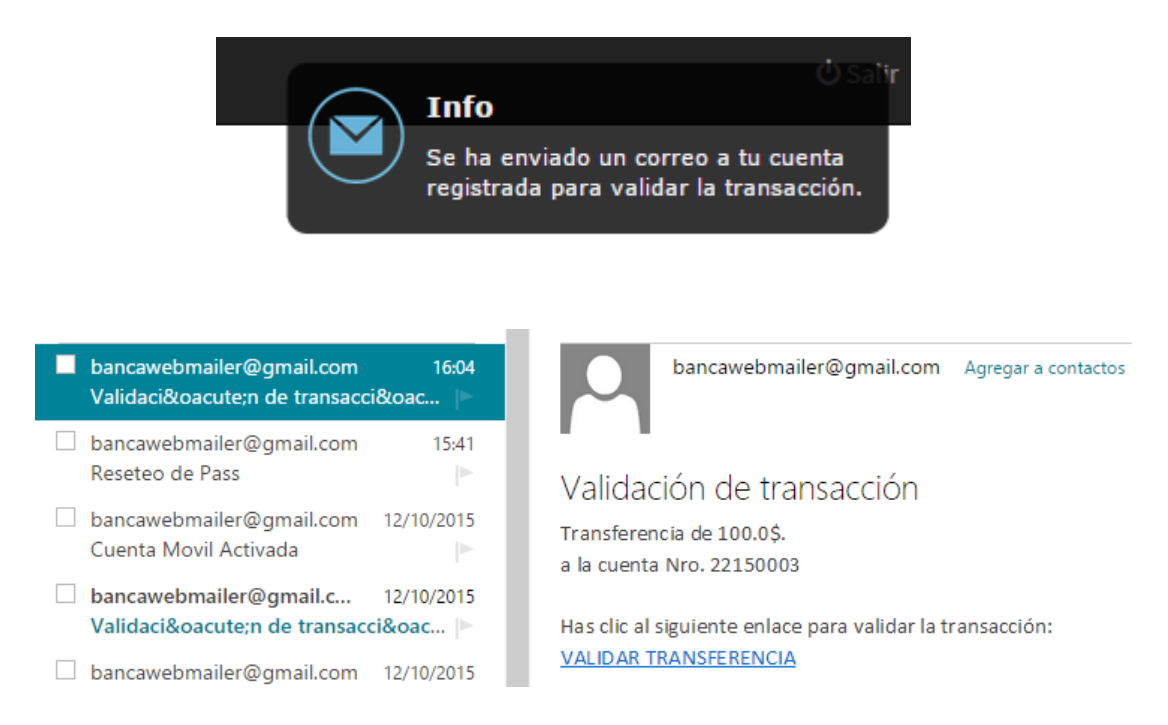

Mediante el enlace enviado se podrá validar la transferencia y completar el

proceso.

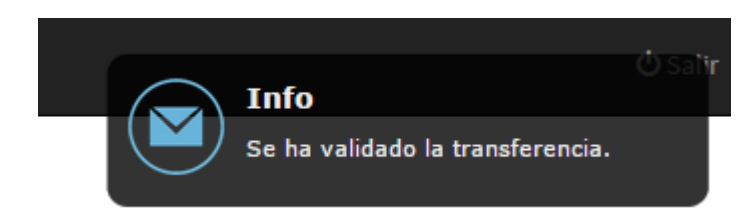

En caso de selecciona E-KEY nos pedirá que ingresemos un código en una ubicación

de nuestra tarjeta de E-KEY para confirmar la transacción.

#### 12.4 Historial de trasferencias y transacciones

En el panel de transacciones en los enlaces de <u>Transferencias salientes</u>, <u>Transferencias Entrantes y Transacciones bancarias</u> nos mostrara la siguiente vista

con datos y las últimas transacciones realizadas:

### Historial de transferencias

| Nro. 22150003     |         |                |       |           |        |
|-------------------|---------|----------------|-------|-----------|--------|
| Cuenta Nro: 22150 | 0003    |                |       |           |        |
| Fecha Inicio      |         | Fecha Fin      |       | Filtrar Ø |        |
| # Fecha           | Destino | Saldo anterior | Monto | Saldo     | Estado |

En el cual se seleccionara la cuenta en caso de tener varias para ver el historia de la misma, además se puede realizar filtros de fecha mediante los controles de fecha y el botón de <u>filtrar:</u>

| listorial de transfe                  | re                   |         |    | Friday            |    |         | ×  |       |        |
|---------------------------------------|----------------------|---------|----|-------------------|----|---------|----|-------|--------|
|                                       | <ul> <li></li> </ul> |         |    | MAY               |    |         | >  |       |        |
| Nro. 22150003<br>Cuenta Nro: 22150003 | ×.                   |         |    | <b>06</b><br>2016 |    |         | >  |       |        |
| Fecha Inicio                          |                      |         | N  | 1ay 201           | 6  | -       |    | rar Ø |        |
| # Fecha Destino                       | 01                   | M<br>02 | 03 | W<br>04           | 05 | F<br>06 | 07 | Saldo | Estado |
|                                       | 08                   | 09      | 10 | 11                | 12 | 13      | 14 |       |        |
|                                       | 15                   | 16      | 17 | 18                | 19 | 20      | 21 |       |        |
|                                       | 22                   | 23      | 24 | 25                | 26 | 27      | 28 |       |        |
|                                       | 29                   | 30      | 31 |                   |    |         |    |       |        |
|                                       |                      |         |    |                   | Ca | ancel   | ок |       |        |

#### 12.5 Cambio de password

En el panel de opciones en la opción de <u>Cambio de Password</u> nos re direccionara a la siguiente pantalla en la cual se podrá cambiar nuestra clave de acceso por otra que cumpla con los parámetros de seguridad bancarios.

|              | Cambiar Pass |
|--------------|--------------|
| Pass actual  |              |
| Nueva pass   |              |
| Confirmacion |              |
|              | Cambiar      |
|              |              |

#### 12.6 Cambio de correo

En el panel de opciones de la pantalla principal en la opción de <u>Cambio de correo</u> nos mostrara una interfaz para cambiar nuestro coreo registrado a nuestras cuentas bancarias. Para validar el cambio es necesario confirmar el correo para poder comprobar que el correo nuevo existe y le pertenece al cliente.

| Cambiar Correo |         |
|----------------|---------|
|                |         |
| Cambiar        |         |
|                | Cambiar |

## **13** CUENTA MÓVIL

En el panel principal existe la posibilidad de configurar ciertos parámetros de nuestra aplicación móvil tales como:

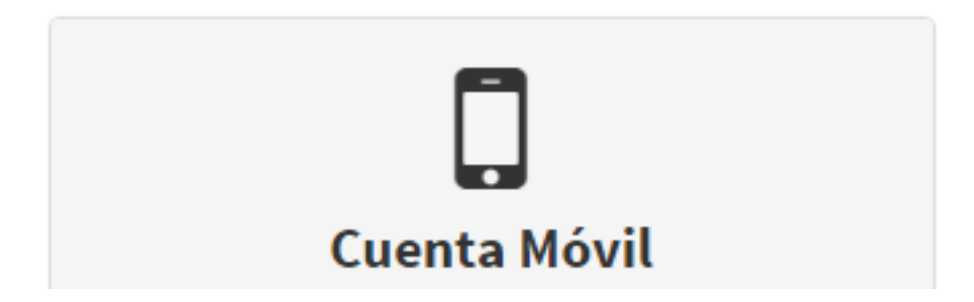

#### 13.1 Crear cuenta móvil

En la opción de creación de cuenta móvil nos mostrara la siguiente interfaz:

| Registro de Cuenta Móvil     |
|------------------------------|
| Ingresar pass                |
| Confirmar pass               |
| Descargar aplicación ANDROID |
| Crear                        |
|                              |

En la cual se podrá establecer otro password para nuestra aplicación móvil así como un enlace hacia la descarga de la misma, Un correo se enviara con la validación y una PIN de cuatro dígitos necesario para hacer uso de la aplicación celular.

#### 13.2 Cambiar Password cuenta móvil

Esta opción nos permite cambiar el password de nuestra aplicación móvil, tener en cuenta que el password de la aplicación web es completamente diferente al de la aplicación móvil.

| Cambiar Pass Cuenta Móvil |  |
|---------------------------|--|
| Pass actual               |  |
| Nueva pass                |  |
| Confirmacion              |  |
| Cambiar                   |  |

#### 13.3 Reenvió de PIN

Esta opción nos muestra un cuadro de confirmación el cual en caso de dar clic a <u>Aceptar</u> enviara un correo al registrado a nuestra cuenta con el nuevo PIN de 4 dígitos.

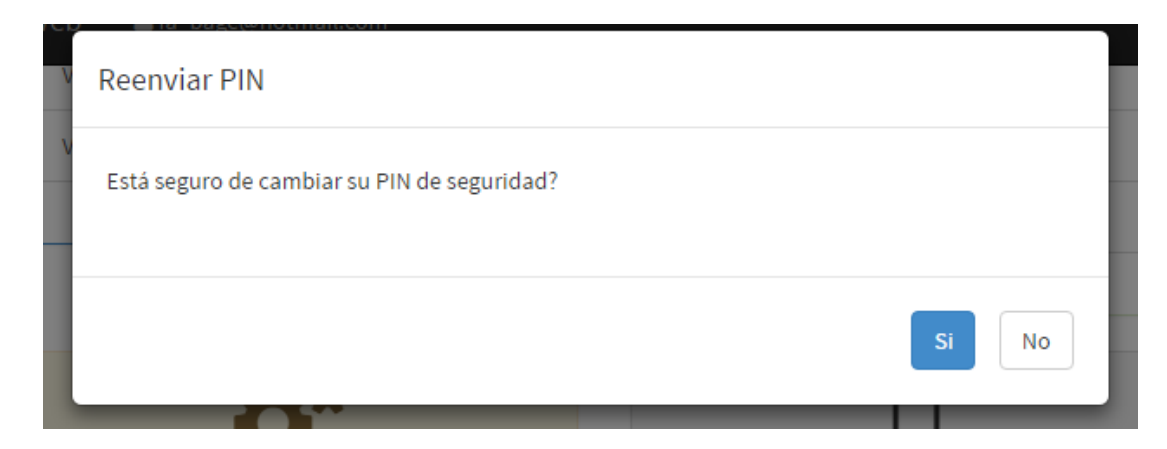

#### 13.4 Activar/Desactivar cuenta móvil

Esta opción permite el cambio de estado de la cuenta en caso de que se requiera eliminar el acceso desde la aplicación móvil simplemente se la desactivara y quedara completamente sin acceso al sistema.

| V Reactivar cuenta móvil                   |       |
|--------------------------------------------|-------|
| Está seguro de reactivar su cuenta móvil?  |       |
|                                            | Si No |
|                                            |       |
| Desactivar cuenta móvil                    |       |
|                                            |       |
| Está seguro de desactivar su cuenta móvil? |       |

# MANUAL DE USUARIO

# APLICACIÓN MÓVIL

## Tabla de contenido

|                               | PROPÓSITO                 | 1 |
|-------------------------------|---------------------------|---|
|                               | CREACIÓN DE CUENTA        | 2 |
| iError! Marcador no definido. | ACCESO A LA BANCA WEB     | 3 |
| iError! Marcador no definido. | TRANSFERENCIAS            | 4 |
| iError! Marcador no definido. | REPORTE DE CUENTAS        | 5 |
| iError! Marcador no definido. | REPORTE DE TRANSFERENCIAS | 6 |
| iError! Marcador no definido. | REPORTE DE TRANSACCIONES  | 7 |
| iError! Marcador no definido. | CONFIGURACIONES           | 8 |
| iError! Marcador no definido. | 8.1 Cambiar contraseña    |   |
| iError! Marcador no definido. | 8.2 Cambiar correo        |   |

## 14 PROPÓSITO

Este documento pretende brindar información al usuario del funcionamiento y funciones de la banca móvil.

## **15** REQUERIMIENTOS

Para el uso de la aplicación móvil se requiere los siguientes aspectos que se mencionan a continuación:

#### **15.1 HARDWARE**

- Dispositivo móvil al menos 256 MB de RAM.
- Acceso a internet.

#### 15.2 SOFTWARE

- Sistema operativo Android, como versión mínima 2.6 JellyBean.
- Aplicación Bancaria previamente instalada

#### **15.3 PASOS PREVIOS**

- Contar con una cuenta bancaria.
- Tener activa la cuenta móvil desde el sistema web. (Véase manuela de usuario de BANCA WEB)

## **16** ACCESO APLICACIÓN MÓVIL

Una vez instalada la aplicación móvil se mostrara en la lista de aplicaciones de nuestro teléfono.

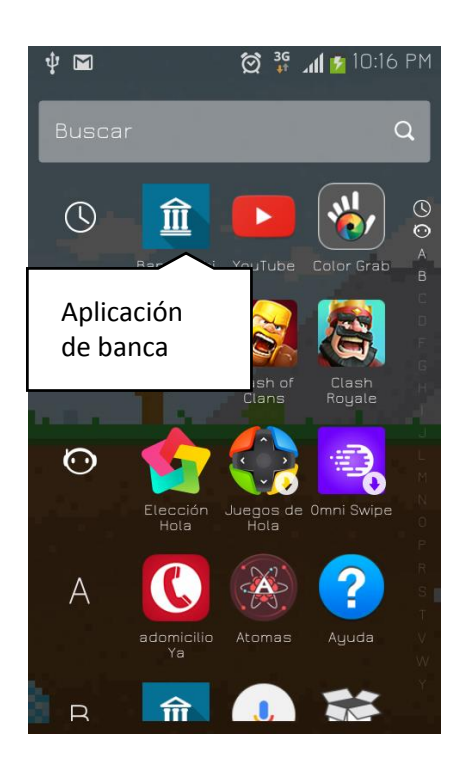

Si es la primera vez que se accede a la aplicación nos pedirá nuestras credenciales

de acceso para poder identificar y obtener los datos e nuestra cuenta.

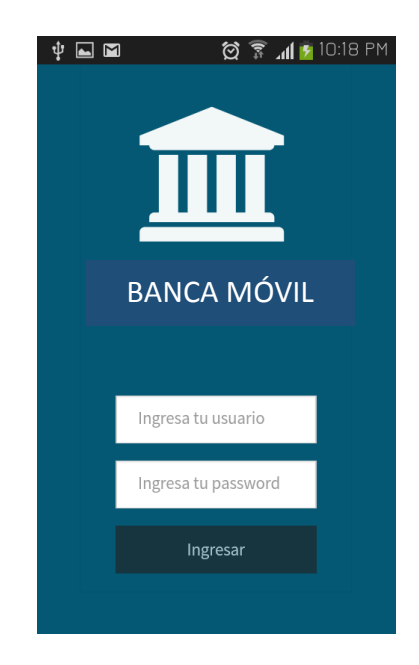

SI llenamos correctamente los datos del formulario nos mostrara la pantalla principal de la aplicación.

En caso de que se acceda por segunda vez al aplicativo este mostrar un cuadro de dialogo en cual se deberá insertar un PIN de seguridad previamente obtenido al momento de activar nuestra cuenta móvil. (Véase manuela de usuario de BANCA WEB)

## **17 PANEL PRINCIPAL**

El panel principal de la aplicación nos muestra la siguiente información:

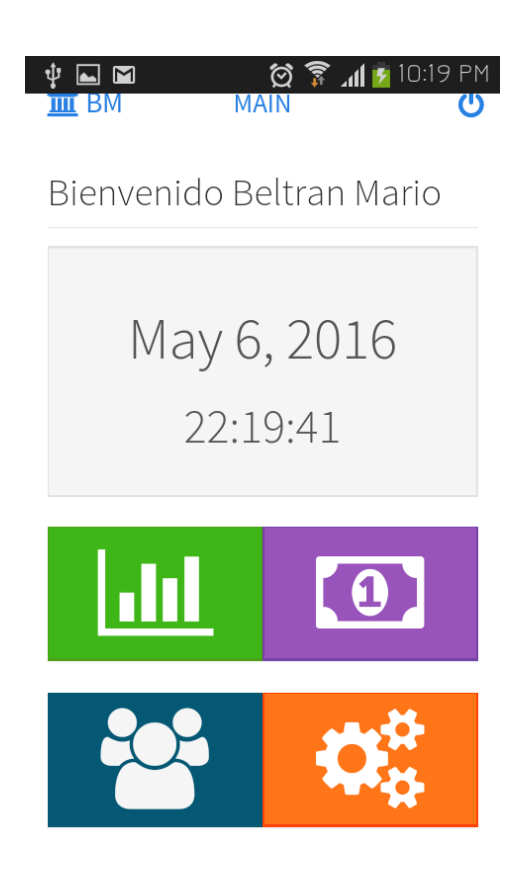

Una interfaz en la que veremos nuestro nombre para saber si nos pertenece la cuenta, y en la parte inferior las diferentes opciones y acciones que nos permite realizar la aplicación.

## **18** TRANSACCIONES

El primer panel de color verde de nuestra aplicación es el de TRANSACCIONES que nos permite realzar transferencias bancarias y ver un historial de las mismas.

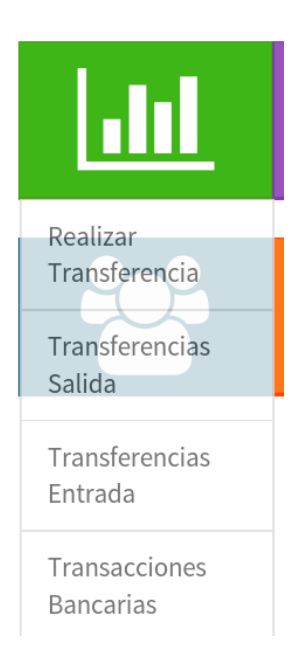

#### 18.1 Realizar transferencias

Para realizar trasferencias damos clic a la opción dentro del panel de TRANSACCIONES y nos mostrará la siguiente vista:

| ∳ <b>⊾⊠ ∅</b> ͡?.                                      | 📶 💆 10:20 PM |
|--------------------------------------------------------|--------------|
| <b>m</b> BM TRANSFERIR                                 |              |
| <b>D</b> Regresar<br>Nueva transferencia<br>Mi cuenta: | a            |
| Nro cuenta destino:<br>Ingresa la cuenta destino       | i            |
| 1000                                                   | USD(\$)      |
| 🖪 Transferir                                           |              |

En la cual podremos elegir una cuenta de origen dentro de nuestras cuentas registradas, una cuenta de destino dentro de nuestros contactos (Véase cuentas registradas en CONTACTOS), y el monto a transferir.

Una vez iniciamos la trasferencia nos pedirá un método de validación que costa de dos opciones tales como:

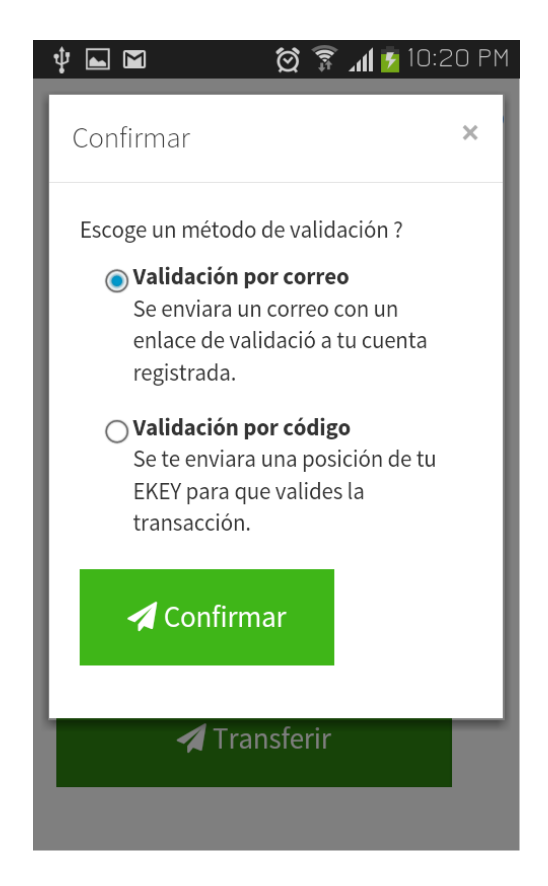

- Validación por correo: Que costa en enviar un correo con un enlace para validar la transacción.
- Validación por código: Que consta en pedir el valor de una posición de nuestra E-KEY.

Una vez completado cualquiera de los métodos de validación anteriores la validación será efectiva.

#### 18.2 Historial de Transferencias

Dentro del panel de TRANSACCIONES existen varias opciones para ver las transferencias y transacciones sobre nuestras cuentas, accediendo a cualquiera de estas opciones nos mostrara la siguiente vista:

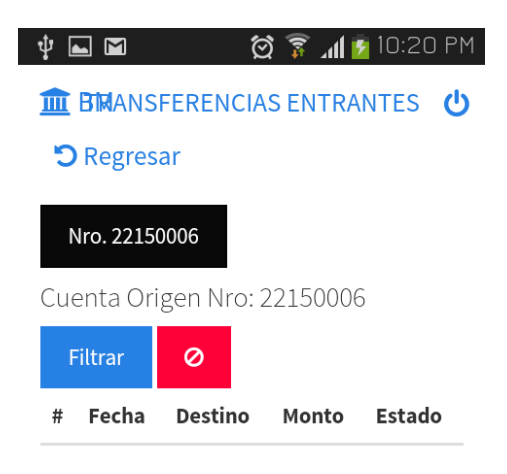

En la cual se verán las cuentas en la parte superior, una vez seleccionada las cuentas mostrara la información de esta en la parte inferior.

Además de mostrar se podrá filtrar la información por fecha mediante el botón de filtrar:

| 🔄 Guardando captura de pantal | la      |  |
|-------------------------------|---------|--|
|                               | NTES    |  |
| <b>D</b> Regresar             |         |  |
| Filtrar                       |         |  |
| Desde:                        |         |  |
| Fecha Inicio                  | Ê       |  |
| Hasta:                        |         |  |
| Fecha Fin                     | Ê       |  |
|                               |         |  |
|                               | Filtrar |  |
| Copiado al portapapele        | es      |  |
|                               |         |  |
|                               |         |  |

## **19** CUENTAS

El panel de color morado cuenta con las opciones de cuentas que nos permite ver

el estado de nuestras diferentes cuentas bancarias

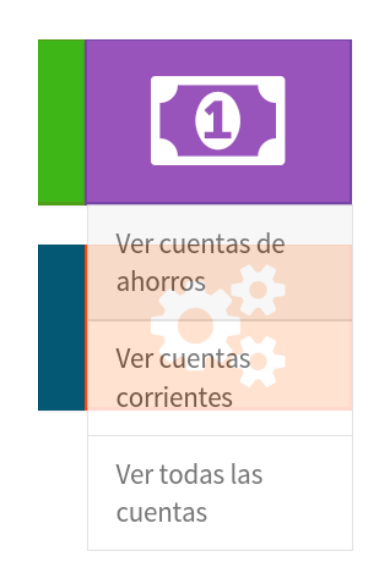

#### 19.1 Ver cuentas

Las opciones de ver cuentas nos permiten ver las cuentas de ahorros, corrientes o todas a la vez para poder constatar el monto actual que consta en cada una de ellas.

| Ý 🖬 🖬                 | ố 🔋           | 📶 💈 10:21 PM |
|-----------------------|---------------|--------------|
| 🏛 BM                  | CUENTAS       |              |
| <b>D</b> Regresar     |               |              |
| Cuenta N<br>Corriente | lro. 22150006 |              |
| Monto: \$             | 985.00        |              |

## **20** CONTACTOS

El panel de color azul es el de contactos que nos permite gestionar cuentas

registradas como contactos para poder realizar transferencias.

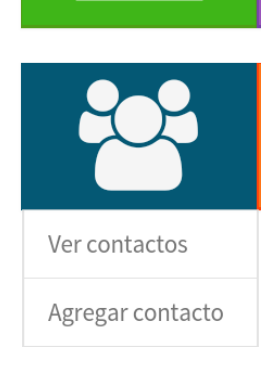

#### 20.1 Ver contactos

La opción de ver contactos nos muestra la siguiente pantalla:

|                   | ψ                    |          | h. 🔋 🖸        | 💈 10:21 PM |  |
|-------------------|----------------------|----------|---------------|------------|--|
|                   | <u>ش</u>             | BM       | CONTACTOS     |            |  |
| <b>D</b> Regresar |                      |          |               |            |  |
| -                 |                      |          |               |            |  |
|                   | Cuentas registradas: |          |               |            |  |
|                   | #                    | Cuenta   | Propietario   | Eliminar   |  |
|                   | 1                    | 27150009 | Correa German | ×          |  |
|                   | 2                    | 22150007 | Correa German | ×          |  |
|                   |                      |          |               |            |  |

En la cual se muestra una lista con las cuentas registradas, a las cuales se podrá realizar transferencias, así como eliminarlas mediante el botón de eliminar en cada registro de la tabla.

#### 20.2 Agregar contacto

Esta opción permite agregar nuevos contactos a nuestra cuenta para poder realizar transferencias.

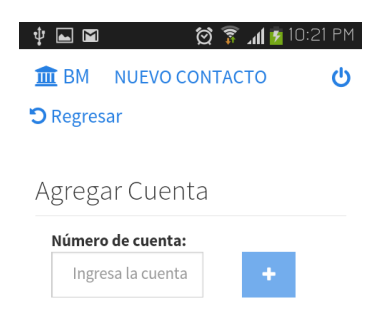

Simplemente se escribe el número de cuenta en el campo y se da clic al botón de agregar (+).

## **21** OPCIONES

En panel naranja es el panel de opciones que nos permite realizar ciertas configuraciones de cuenta:

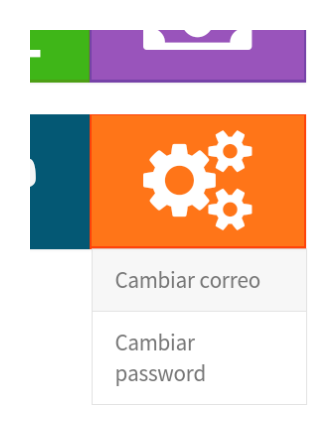

#### 21.1 Cambiar correo

Esta opción permite cambiar el correo electrónico ligado a nuestra cuenta mediante la siguiente pantalla:

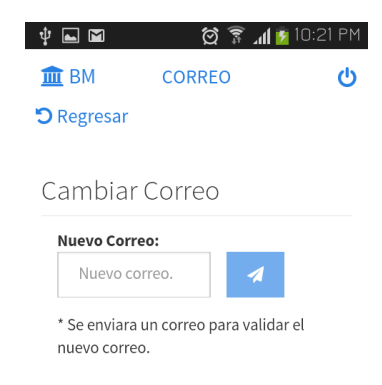

Hay que tomar en cuenta que se enviará un correo para validar si es que es válido el cambio.

#### 21.2 Cambio de password

Esta opción permite cambiar el password de nuestra cuenta mediante el siguiente

formulario:

| <b>‡</b> ⊾ ⊠ | Q 🔋              | 📶 💆 10:21 PM |  |  |  |  |
|--------------|------------------|--------------|--|--|--|--|
| 🏛 BM         | PASSWORD         |              |  |  |  |  |
| C Regresa    | r                |              |  |  |  |  |
|              |                  |              |  |  |  |  |
| Cambia       | Cambiar password |              |  |  |  |  |
| Actual:      |                  |              |  |  |  |  |
| Password     | dactual          |              |  |  |  |  |
| Nuevo:       |                  |              |  |  |  |  |
| Nuevo pa     | assword          |              |  |  |  |  |
| Confirmar:   |                  |              |  |  |  |  |
| Confirma     | r password       |              |  |  |  |  |
|              |                  |              |  |  |  |  |
|              | 1                |              |  |  |  |  |

En el cual se deberá escribir el password actual como método de validación y el nuevo y una confirmación para comprobar que sea correcto y cumpla los estándares de seguridad.